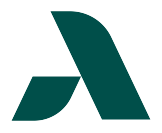

## To register for a permit, click <u>Parking Permit</u> and follow these steps.

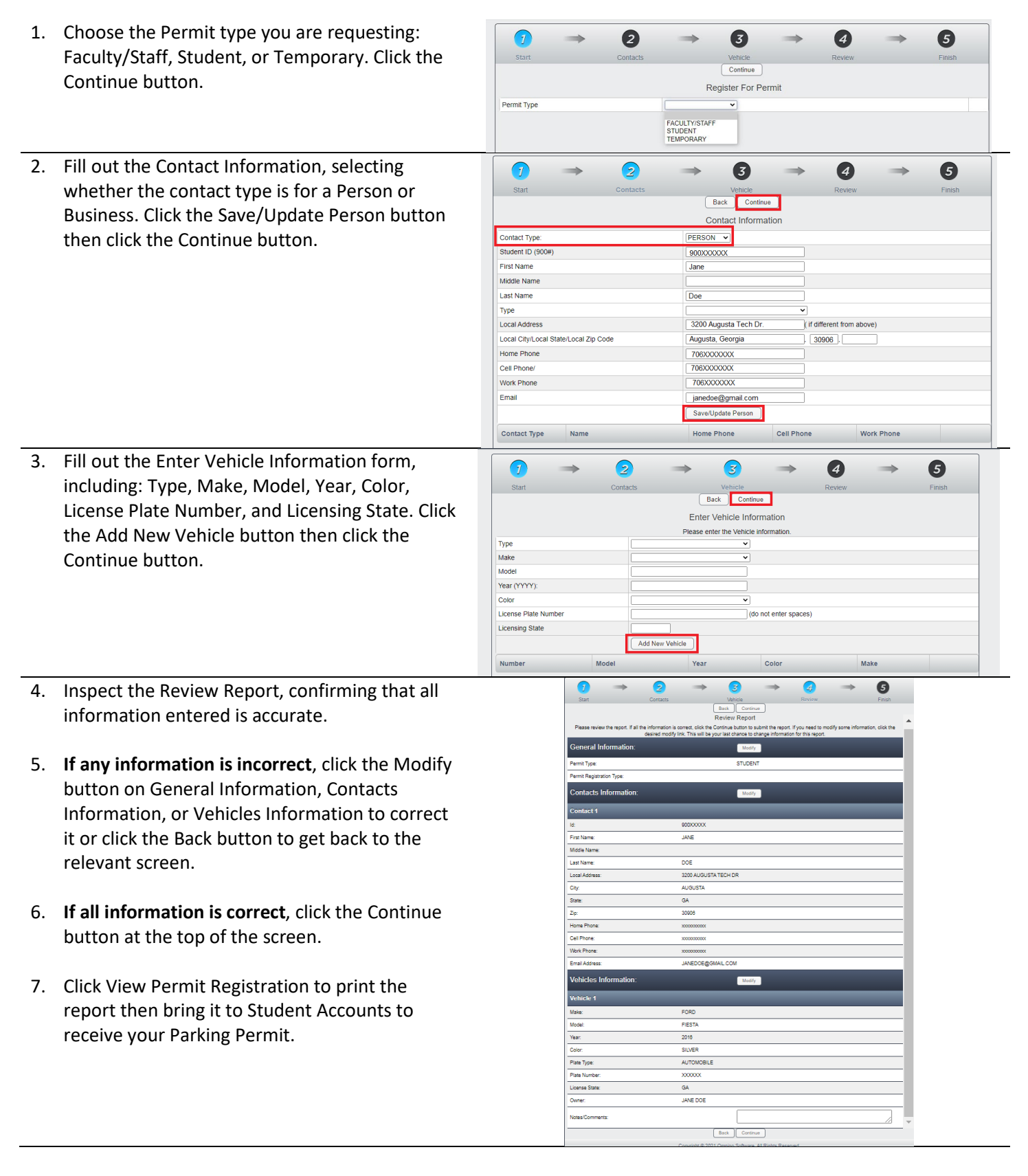